#### Conselho de Arquitetura e Urbanismo do Brasil - CAU/BR

Manual da Área de Serviços

# SEGUNDA VIA DE CARTEIRA DEFINITIVA COMO SOLICITAR

# ÍNDICE

#### **COMO SOLICITAR 2ª VIA DE CARTEIRA DEFINITIVA?**

Páginas | 03 a 23

#### COMO FAZER A ATUALIZAÇÃO CADASTRAL?

Páginas | 24 a 31

#### **DESCARTAR COLETA E AGENDAR UMA NOVA**

Páginas | 32 a 46

#### **POSSÍVEIS IMPEDIMENTOS**

Páginas | 47 a 50

#### **ATENDENDO DILIGÊNCIAS**

Páginas | 51 a 54

## SOLICITAR 2<sup>a</sup> VIA DE CARTEIRA

#### COMO POSSO SOLICITAR 2ª DA CARTEIRA DEFINITIVA?

Esse tutorial ensina o passo a passo para solicitar a segunda via da carteira profissional definitiva no SICCAU, conforme regulamentado pela <u>Resolução Nº 146/2017</u>. Os passos para solicitação da carteira são os seguintes:

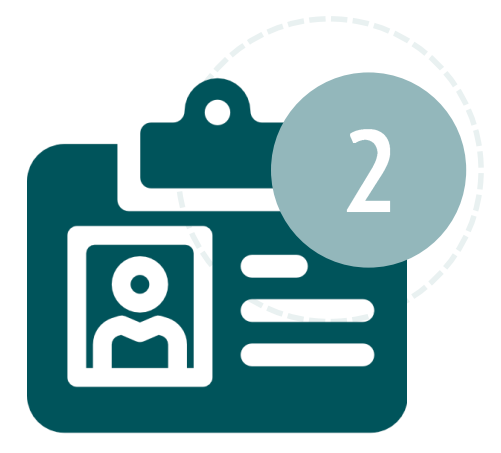

- Cadastro de solicitação de segunda via com escolha do motivo;
- Conferência de dados biográficos e, se necessário, realização de atualização cadastral;
- Confirmação do endereço de entrega e emissão da declaração de veracidade;
- Escolha por aproveitar ou não a coleta existente;
- Emissão e pagamento do boleto;
- Agendamento de coleta biométrica e comparecimento ao CAU do estado com documento oficial de identidade com foto atualizada e número de CPF – apenas para os casos de descarte da coleta antiga.

## SOLICITAR 2 <sup>a</sup> VIA DE CARTEIRA

A segunda via poderá ser solicitada nos casos descritos abaixo, quando poderá haver a cobrança de taxa ou não.

#### Casos em que a taxa é devida:

- Perda, furto ou roubo;
- Inutilização da carteira por deterioração ou danificação do material;
- Alteração de dados biométricos ou biográficos, a pedido do profissional.

#### Casos em que pode haver isenção de taxa:

- Extravio;
- Divergência de dados biográficos ou biométricos neste caso a divergência deve ser apontada em até 90 dias do recebimento ou retirada da carteira pelo profissional.

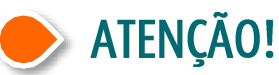

Para seguir os passos deste tutorial é necessário que seu navegador esteja com a opção de exibição de janelas pop-up ativada.

# COMO SOLICITAR 2ª VIA DE CARTEIRA?

PASSO A PASSC

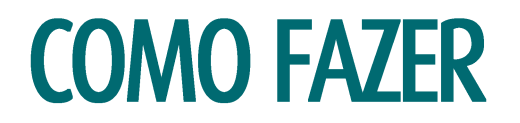

Para solicitar a segunda via da carteira profissional definitiva, acesse o SICCAU com CPF e senha e siga os passos abaixo. Clique no menu **Carteira Profissional** e **Solicitar Carteira**.

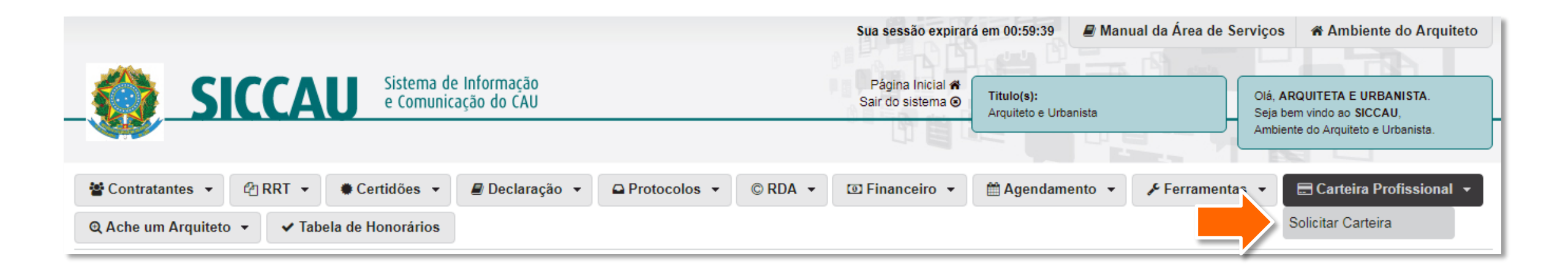

O sistema identificará a sua situação de registro e de solicitações de carteira e exibirá uma mensagem.
 Clique na setinha para selecionar o motivo da segunda via.

#### SOLICITAÇÃO DE CARTEIRA

#### Informações

#### Prezado (a) Arquiteto (a) e Urbanista,

Identificamos que você possui Registro DEFINITIVO (PROFISSIONAL DIPLOMADO NO PAÍS) e já possui carteira referente a este registro. Portanto, será a emissão de uma carteira de segunda via:

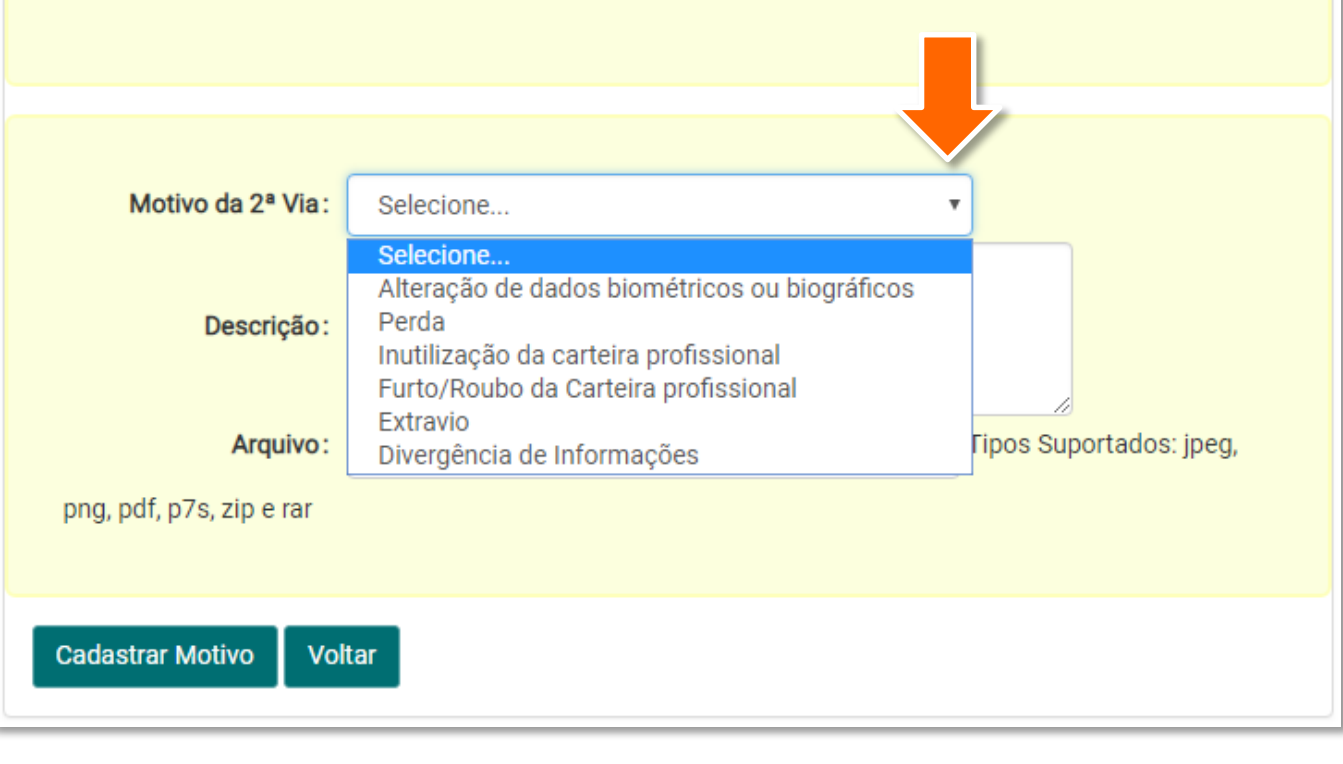

- Conforme o motivo escolhido, as informações a serem preenchidas são diferentes.
  - Para perda, furto ou roubo, será necessário informar o número do boletim de ocorrência.
  - Para alteração de dados biográficos, é preciso anexar os documentos que comprovam a alteração.
  - Para divergência de dados, é necessário comprovar que os dados errados vieram errados.

Preencha todos os dados conforme o motivo escolhido e clique em **Cadastrar Motivo**.

#### SOLICITAÇÃO DE CARTEIRA Informações Prezado (a) Arquiteto (a) e Urbanista, Identificamos que você possui Registro DEFINITIVO (PROFISSIONAL DIPLOMADO NO PAÍS) e já possui carteira referente a este registro. Portanto, será a emissão de uma carteira de segunda via: Alteração de dados biométricos ou biográficos Motivo da 2ª Via: Mensagem: Emissão de nova carteira profissional devido a atualização dos dados biográficos e biométricos do profissional. Exemplo: Solicito alteração de sobrenome por motivo de casamento. Segue certidão de casamento em anexo Descricão Tipos Suportados: jpeg, png, pdf, p7s, zip e rar Arguivo: Escolher arquivo certidao.pdf Cadastrar Motivo Voltar

Δ

O sistema exibirá uma mensagem de carregamento das informações e depois exibirá a página de detalhes da solicitação.

Agora será necessário aguardar que o seu CAU/UF analise a solicitação.

#### SOLICITAÇÃO DE EMISSÃO DE CARTEIRA

| Detalhes | da : | Sol | icita | cão |  |
|----------|------|-----|-------|-----|--|
| Jerunneo | au   | 00  | lonca | şuo |  |

Aguarde, carregando informações... 💭

#### SOLICITAÇÃO DE EMISSÃO DE CARTEIRA 02444/2018

| Detalhes da Solicitação |                                               |
|-------------------------|-----------------------------------------------|
| Número da Solicitação:  | 02444/2018                                    |
| Registro CAU:           |                                               |
| CPF:                    |                                               |
| Nome:                   | ARQUITETA E URBANISTA                         |
| Data da Solicitação:    | 13/11/2018                                    |
| Tipo de Carteira:       | DEFINITIVO ( PROFISSIONAL DIPLOMADO NO PAÍS ) |
| Versão da Carteira:     | 2ª Via                                        |
| Descrição:              | Segue o arquivo em anexo.                     |
|                         |                                               |

| Status da Solicitação          |                                            |                  |  |  |  |  |  |
|--------------------------------|--------------------------------------------|------------------|--|--|--|--|--|
| Mostrar 10 v registros Buscar: |                                            |                  |  |  |  |  |  |
| Sequência                      | Etapa da Solicitação de Carteira           | Data de cadastro |  |  |  |  |  |
| 1                              | Motivo de 2ª Via cadastrado (Profissional) | 13/11/2018       |  |  |  |  |  |
| Mostrando de 1 a               | até 1 de 1 registro                        |                  |  |  |  |  |  |

i

5 Enquanto o CAU/UF analisa a sua solicitação, o seu ambiente SICCAU exibirá na página principal a mensagem abaixo.

SOLICITAÇÃO DE CARTEIRA - 02444/2018

Prezado(a) Arquiteto(a) e Urbanista,

O seu motivo de segunda via está sendo analisado pelo CAU/SC. Favor acompanhar a solicitação 02444/2018

🚳 Ir para Solicitação

6 Após a análise da solicitação pelo seu CAU/UF, aparecerá uma nova mensagem na página inicial do SICCAU. Assim, é importante acompanhar o andamento pela sua página. Acesse o SICCAU com CPF e senha e clique na opção **Prosseguir com a Solicitação**, conforme exemplo abaixo.

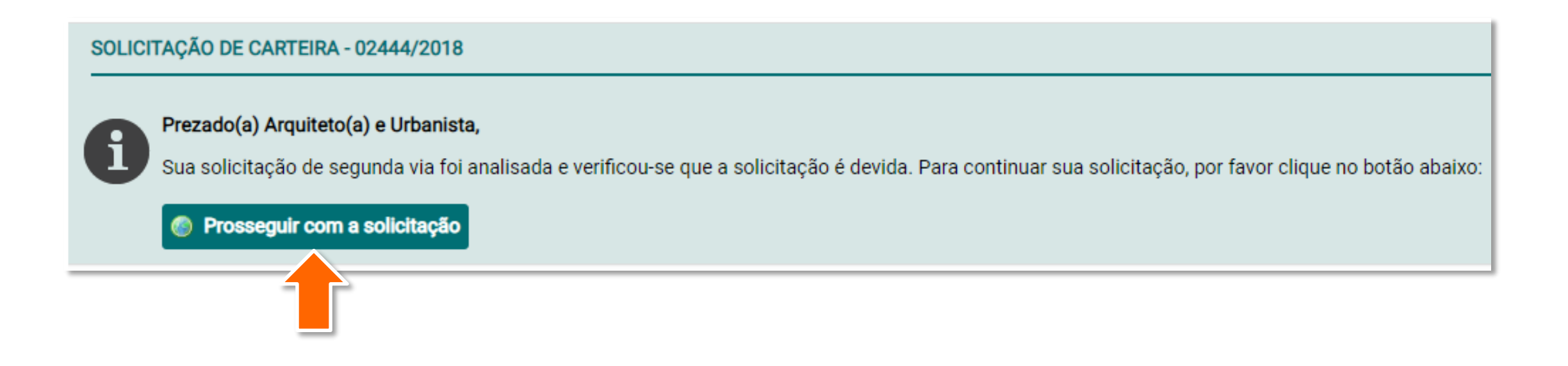

O sistema exibirá a tela ao lado, que mostra as etapas para a solicitação da carteira.

Na primeira etapa, é preciso verificar os seus dados biográficos.

| SOLICITAÇÃO DE CA     | RTEIRA                               |                     |                     |
|-----------------------|--------------------------------------|---------------------|---------------------|
| Dados Biograficos     | s Endereço                           | Taxa da Ca          | arteira Agendamento |
|                       | -0-                                  |                     | 7                   |
| 1° Etapa: Dados Biogi | ráficos                              |                     |                     |
| Numero do CAU:        | 1007-0202240                         |                     |                     |
| CPF:                  | 1012 001 001 10                      |                     |                     |
| Nome:                 | ARQUITETA E URBANISTA                |                     |                     |
| Sexo:                 | Feminino 🔻                           |                     |                     |
| Nome do Pai:          | PAI DA ARQUITETA                     |                     |                     |
| Nome da Mãe:          | MÃE DA ARQUITETA                     |                     |                     |
| Data de Nascimento:   | 06/10/1987                           |                     |                     |
| Nacionalidade :       | Brasil                               |                     | Ŧ                   |
| UF Naturalidade :     | AC 🔻                                 |                     |                     |
| Naturalidade:         | FEIJÓ                                |                     |                     |
| Identidade:           | 123456                               |                     |                     |
| UF de Expedição:      | AC •                                 |                     |                     |
| Órgão Expedidor:      | SSP T                                |                     |                     |
| Tipo Sanguineo :      | 0 •                                  |                     |                     |
| Fator RH:             | + Positivo 🔻                         |                     |                     |
| Doador de Órgãos:     | Não 🔻                                |                     |                     |
| FORMAÇÃO              |                                      |                     |                     |
| Títu                  | ARQUITETA E URBANISTA                |                     |                     |
| Data de Regist        | tro: 23/07/2015                      |                     |                     |
| * Caso não saiba a    | data, considerar o dia 01 de janeiro | do ano da Formação. |                     |

8

Se estiver tudo certo com os dados biográficos, clique em SIM. Caso haja algum dado errado, clique em NÃO – nesse caso você será direcionado para a Atualização Cadastral, veja o passo a passo para este caso na seção Atualização Cadastral.

Aqui prosseguiremos com a opção **SIM**.

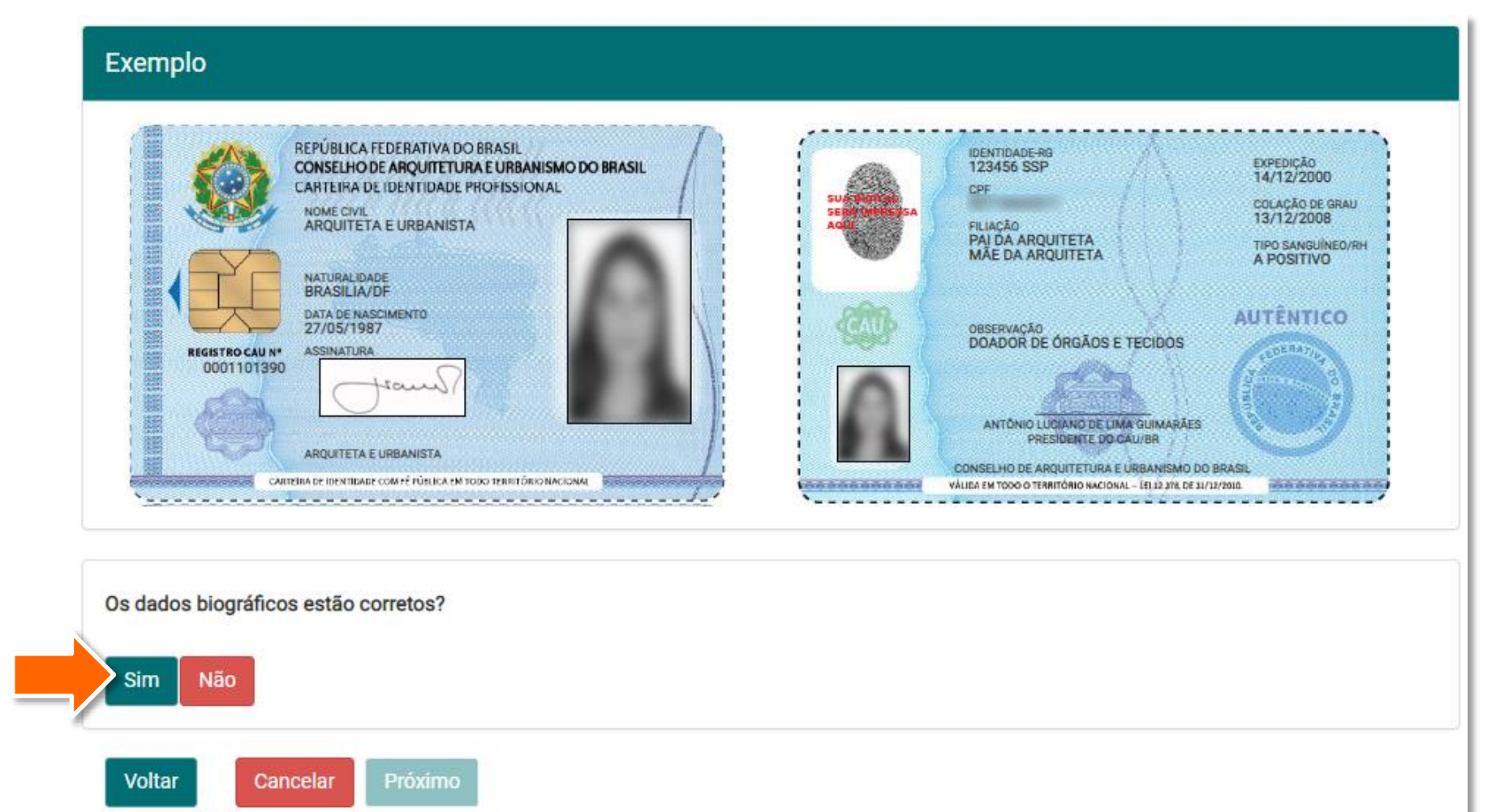

**9** Depois de clicar em **SIM**, o sistema habilita o botão **Próximo**, clique nele.

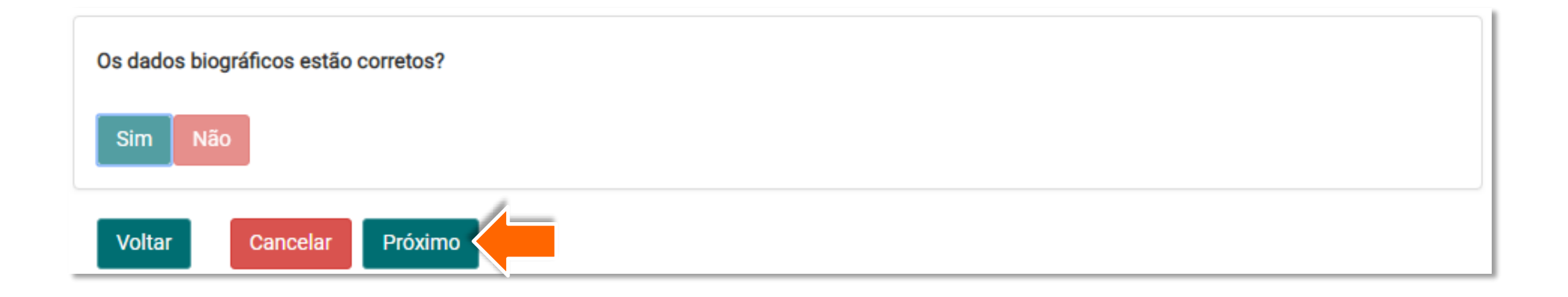

10 Na segunda etapa, você deve confirmar o recebimento da carteira na sede do seu CAU/UF. Leia a declaração e clique no **quadradinho** dela, isso habilitará o botão **Próximo** – clique nele.

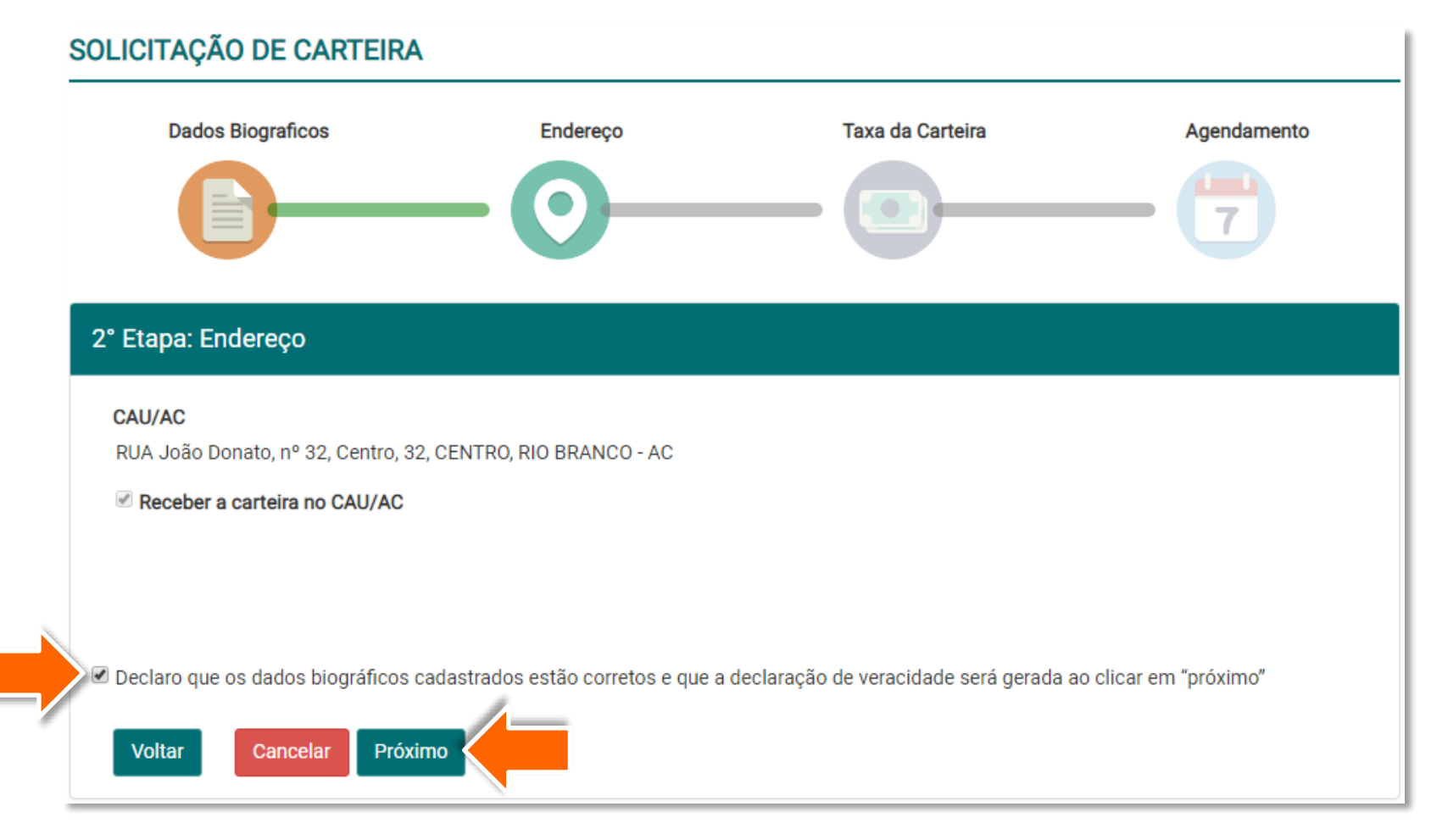

Abrirá uma janela pop-up com o PDF da Declaração de Veracidade das Informações Prestadas.

**Imprima ou salve** o arquivo e **feche a janela**.

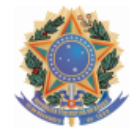

Conselho de Arquitetura e Urbanismo do Brasil Lei n. 12.378 de 31 de Dezembro de 2010 ATUALIZAÇÃO CADASTRAL - DECLARAÇÃO DE VERACIDADE DAS INFORMAÇÕES PRESTADAS

| 1.Argu | iteto e | Urbanista |
|--------|---------|-----------|
|        |         |           |

Número do CAU: CPF: Nome: ARQUITETA E URBANISTA Sexo: Feminino Pai: PAI DA ARQUITETA Mãe: MÃE DA ARQUITETA Data Nascimento: 06/10/1987 Naturalidade: FEIJÓ Naturalidade / UF: AC Nacionalidade: Brasileira Identidade: 123456 UF Expedição: AC Órgão Expedidor: SSP Tipo Sanguineo: O Fator RH: Negativo Doador de Órgãos: Não informado

#### 1.1.Endereço\_

CEP: 69909340 Tipo de endereço: COMERCIAL Tipo Logradouro: RUA Logradouro: João Donato, nº 32, Centro Número: 32 Complemento: Bairro: CENTRO Cidade: RIO BRANCO UF: AC

#### 3.Informações\_

Declaro que as informações prestadas na atualização cadastral no Sistema de Informação e Comunicação do Conselho de Arquitetura e Urbanismo (SICCAU), são verdadeiras, sob pena de responsabilidade administrativa, civil e penal, conforme art. 299 do Código Penal Brasileiro, e ética profissional conforme a Resolução 25/2012 do Conselho de Arquitetura e Urbanismo do Brasil.

\*art. 299, dp CPB-"Falsidade ideológica - omitir, em documento público ou particular, declaração que dele devia constar, ou nele inserir ou fazer inserir declaração falsa ou diversa da que devia se escrita, com o fim de prejudicar direito, criar obrigação ou alterar a verdade sobre fato juridicamente relevante.

- A Falsificação deste documento constitui-se em crime previsto no Código Penal Brasileiro, sujeitando o(a) autor(a) à respectiva ação penal.

- CERTIFICAMOS que caso ocorram alterações nos elementos contidos neste documento, o mesmo perderá a sua validade para todos os efeitos.

12 Na janela principal do navegador, o sistema avançou para a etapa de verificação da coleta existente.

> Neste ponto, é exibida a foto e assinatura que já constam da coleta anterior e você **precisa escolher se deseja aproveitar a coleta ou não**.

Aqui seguiremos o tutorial de modo a aproveitar a coleta, portanto clique em SIM. Caso deseje saber como descartar a coleta e agendar uma nova, siga para a seção Descartar Coleta e Agendar Uma Nova.

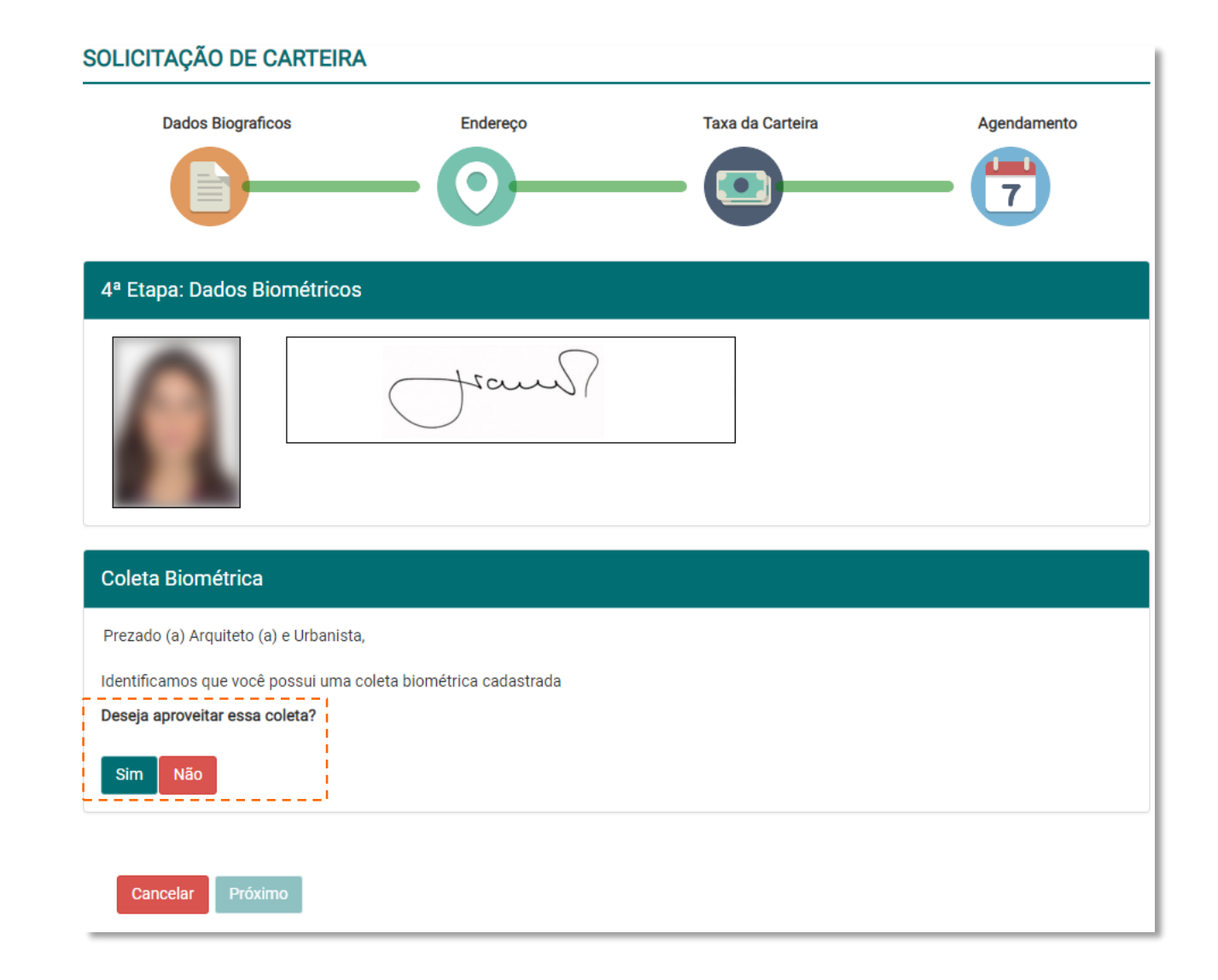

13 Será exibida uma mensagem logo abaixo dos botões, clique no quadradinho para declarar que seus dados estão corretos.

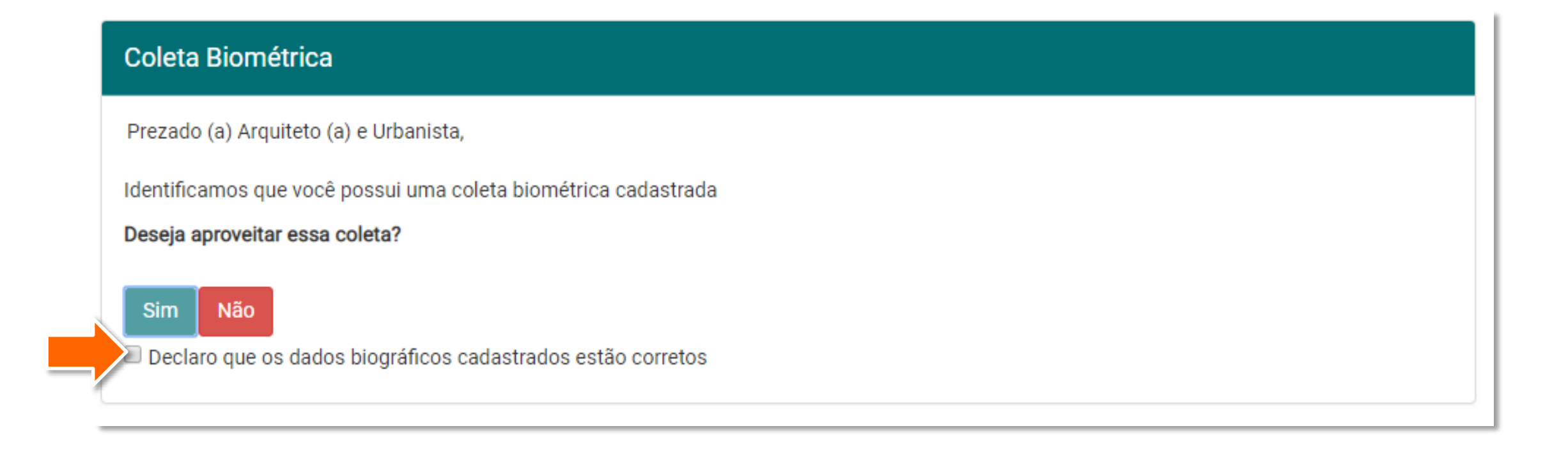

**14** Será habilitado o botão **Próximo**. Clique nele.

#### Coleta Biométrica

Prezado (a) Arquiteto (a) e Urbanista,

Identificamos que você possui uma coleta biométrica cadastrada

Deseja aproveitar essa coleta?

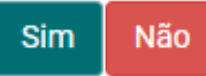

Declaro que os dados biográficos cadastrados estão corretos

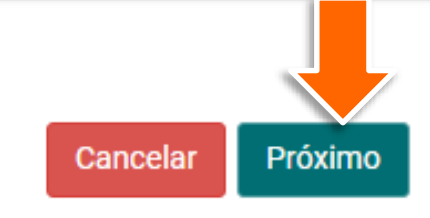

15 Após a escolha sobre a coleta, será exibida a tela abaixo, clique no botão Gerar Boleto e Concluir Solicitação.

| ° Etapa: Taxa da Carteira                         |                              |
|---------------------------------------------------|------------------------------|
| A conclusão desta solicitação está sujeita ao pag | jamento da taxa de carteira. |
| Taxa de Carteira                                  |                              |
| Vencimento:                                       | 28/11/2018                   |
| Valor da Taxa da Carteira:                        | R\$53,50                     |
|                                                   |                              |
| Voltar Cancelar Gerar boleto e Conc               | luir Solicitação             |

**16** Uma nova janela pop-up será aberta com o arquivo PDF do boleto emitido, com vencimento para 15 dias. 3055

Imprima ou salve o arquivo e feche a janela.

|                                                                                                    |                                                                                                    |                                                                                       | Instruções                                                                                        | de Im                                                | pressão                                                                                   |                                           |                                                                                                    |                                                                                         |                                                                                            |
|----------------------------------------------------------------------------------------------------|----------------------------------------------------------------------------------------------------|---------------------------------------------------------------------------------------|---------------------------------------------------------------------------------------------------|------------------------------------------------------|-------------------------------------------------------------------------------------------|-------------------------------------------|----------------------------------------------------------------------------------------------------|-----------------------------------------------------------------------------------------|--------------------------------------------------------------------------------------------|
| Imprima em impressora jato<br>Utilize folha A4 (210 x 297 r<br>Corte na linha indicada. Nã<br>Caso não apareça o código<br>Caso tenha problemas ao i                                                                                                    | o de tinta (ink jet) ou laser e<br>mm) ou Carta (216 x 279 m<br>io rasure, risque, fure ou do<br>o de barras no final, clique e<br>mprimir, copie a seqüencia | m qualidade no<br>m) e margens<br>bre a região on<br>m F5 para atua<br>numérica abaia | ormal ou alta (Ná<br>mínimas à esqui<br>de se encontra (<br>alizar esta tela.<br>ko e pague no ca | ão use ma<br>erda e à c<br>o código a<br>aixa eletró | odo econômico).<br>direita do formulário<br>de barras.<br>ônico ou no internet            | banking:                                  |                                                                                                    |                                                                                         |                                                                                            |
| Linha Digitável: 0                                                                                                    | 0190.00009 02859.3                                                                                                    | 77000 091                                                                             | 60.320173 8                                                                                       | 77170                                                | 000005350                                                                                 |                                           |                                                                                                    |                                                                                         |                                                                                            |
| Número: 9'<br>Valor: R                                                                                                    | 160320<br>\$ 53,50                                                                                                    |                                                                                       |                                                                                                   |                                                      |                                                                                           |                                           |                                                                                                    |                                                                                         |                                                                                            |
|                                                                                                    |                                                                                                    |                                                                                       |                                                                                                   |                                                      |                                                                                           |                                           |                                                                                                    |                                                                                         | Recibo do Pagador                                                                          |
| CAU/                                                                                                    | BR conselho de Arquitetura<br>e Urbanismo do Brasi                                                                                                    | CONSELH<br>14.702.767<br>SCS Quad<br>70302-000                                        | 0 DE ARQUITE<br>20001-77<br>ra 2, Bloco E, Ed<br>Brasilia - DF<br>00190.0                         | 10009                                                | URBANISMO DO E<br>Jourada, Salas 401/<br>02859.377(                                       | 1409<br>1409<br>000 09                    | 160.3201                                                                                                    | 73 8 77170                                                                              | 000005350                                                                                  |
| Beneficiário<br>CONSELHO DE AROU                                                                                                    |                                                                                                    | SMO DO BR                                                                             | Agenci                                                                                            | ia/Codigo                                            | do beneficiário                                                                           | Espécie<br>R\$                            | Quantidade                                                                                                   | Nosso Numero<br>285937                                                                  | 70009160320                                                                                |
| Número do Documento                                                                                                    | C                                                                                                    | F/CNPJ                                                                                | 004 77                                                                                            |                                                      | Vencimento                                                                                |                                           | Valor do Docu                                                                                                | mento                                                                                   | DE 52 50                                                                                   |
| -) Descontos/Abatimentos                                                                                                    | (-) Outras Deduções                                                                                                    | (+) Mo                                                                                | ra Multa                                                                                          | -                                                    | (+) Acréscimos                                                                            |                                           | (=) Valor Cobr                                                                                               | ado                                                                                     | K\$ 53,50                                                                                  |
| Pagador<br>ARQUITETA E URBA<br>Demonstrativo                                                                                                    | ANISTA / CPF:                                                                                                    |                                                                                       |                                                                                                   |                                                      |                                                                                           |                                           |                                                                                                    | Aute                                                                                    | enticação mecânica                                                                         |
| Pagador<br>ARQUITETA E URBJ<br>Demonstrativo                                                                                                    | ANISTA / CPF:                                                                                                    |                                                                                       |                                                                                                   |                                                      |                                                                                           |                                           |                                                                                                    | Aute<br>Corte                                                                           | nticação mecânica                                                                          |
| Pagador<br>ARQUITETA E URBJ<br>Demonstrativo<br>BANCO DO BRASIL<br>                                                                                                    | ANISTA / CPF:                                                                                                    |                                                                                       | 00190.0                                                                                           | 0009                                                 | 02859.377(                                                                                | 000 09                                    | 160.3201 <sup>1</sup><br>Vencimento                                                                          | Aute<br>Conte<br>73 8 77170                                                             | na linha pontilhada                                                                        |
| Pagador<br>ARQUITETA E URBJ<br>Demonstrativo<br>Benonstrativo<br>Banco Do Brassu<br>Local de pagamento<br>Pagável em qualque<br>Beneficiário                                                                                                    | ANISTA / CPF:                                                                                                    | até o venc                                                                            | 00190.0<br>imento.                                                                                | 00009                                                | 02859.377(                                                                                | 000 09                                    | 160.3201 <sup>1</sup><br>Vencimento<br>Agència/Códic                                                         | Aute<br>Corte<br>73 8 77170                                                             | na linha pontilhada<br>000005350<br>23/11/2018                                             |
| Pagador<br>ARQUITETA E URB/<br>Demonstrativo<br>Bennstrativo<br>BANCO DO BRASIL<br>Local de pagamento<br>Pagadvel em qualque<br>Beneticiário<br>CONSELHO DE ARCO<br>Data do documento                                                                                                    | O01-9                                                                                                    | até o venc                                                                            | 00190.0<br>imento.<br>D BRASIL /                                                                  | 00009                                                | 02859.3770                                                                                | 000 09                                    | 160.32011<br>Vencimento<br>Agência/Códiç                                                                     | Aute<br>Corte<br>73 8 77170<br>o beneficiário                                           | na linha pontilhada<br>000005350<br>23/11/2018<br>4200 / 6303                              |
| Pagador<br>ARQUITETA E URBJ<br>Demonstrativo<br>Bennostrativo<br>Banco DD BRASIL<br>Local de pagamento<br>Pagável em qualque<br>Beneficiário<br>CONSELHO DE ARCO<br>Data do documento<br>08/11/2018                                                                                                    | ANISTA / CPF:<br>001-9<br>r agência bancária<br>2017ETURA E URB<br>Número do documento<br>9160320                                                             | até o venc                                                                            | 00190.0<br>imento.<br>D BRASIL /<br>DMRASIL /                                                     | 00009<br>CNPJ:<br>a. Aceito<br>A                     | 02859.3770<br>14.702.767/00<br>a Data process<br>08/11/2011<br>Mat / 1/2011               | 000 09<br>001-77<br>amenio<br>8           | 160.32011<br>Vencimento<br>Agència/Códig                                                                     | Aute<br>Corte<br>73 8 77170<br>o beneficiário<br>285937                                 | na linha pontilhada<br>000005350<br>23/11/2018<br>4200 / 6303<br>770009160320              |
| Pagador<br>ARQUITETA E URBJ<br>Demonstrativo<br>Demonstrativo<br>Demonstra | 001-9 or agência bancária 2UITETURA E URB. Número do documento 9160320 Carteira 17                                                                            | até o venc<br>ANISMO DI<br>Espécie<br>R\$                                             | 00190.0<br>imento.<br>D BRASIL /<br>Espécie Doc<br>DM<br>Quantidade                               | 00009<br>CNPJ:<br>Aceite<br>A                        | 02859.3770<br>14.702.767/00<br>e Data process<br>08/11/2011<br>Valor Docume               | 000 09<br>001-77<br>amento<br>8           | 160.3201<br>Vencimento<br>Nosso número<br>Valor Docume                                                       | Aute<br>Conte<br>73 8 77170<br>o beneficiário<br>285933<br>nto                          | na linha pontilhada<br>000005350<br>23/11/2018<br>4200 / 6303<br>770009160320<br>R\$ 53,50 |
| Pagador<br>ARQUITETA E URB/<br>Demonstrativo<br>Benotaria<br>ARQUITETA E URB/<br>Demonstrativo<br>Benotaria<br>Demonstrativo<br>Bagável em qualque<br>Benotidián<br>CONSELHO DE ARC<br>Data do documento<br>08/11/2018<br>Uso do Banco<br>Instruções de responsabilida                                                                                                    | 001-9<br>anista / CPF:<br>001-9<br>pr agência bancária<br>2017ETURA E URB.<br>Número do documento<br>9160320<br>Carteira<br>17<br>17                          | até o venc<br>ANISMO Di<br>Espécie<br>R\$<br>r divida sobre                           | 00190.0<br>imento.<br>D BRASIL /<br>Countidade<br>este boleto, cor                                | CNPJ:<br>a. Aceito<br>A<br>tate o be                 | 02859.3770<br>14.702.767/00<br>e Data process<br>08/11/2013<br>Valor Docume<br>neficiário | 000 09<br>001-77<br>amento<br>8<br>8<br>8 | 160.3201'<br>Vencimento<br>Agência/Códig<br>Nosso número<br>Valor Docume<br>(-) Desconto /                   | Aute<br>Corte<br>73 8 77170<br>o beneficiário<br>285931<br>rito<br>Abatimentos)         | na linha pontilhada<br>000005350<br>23/11/2018<br>4200 / 6303<br>770009160320<br>R\$ 53,50 |
| Pagador<br>ARQUITETA E URBJ<br>Demonstrativo<br>Bennostrativo<br>Beneficiário<br>CONSELHO DE ARC<br>Data do documento<br>08/11/2018<br>Uso do Banco<br>Instruções de responsabilida                                                                                                    | ANISTA / CPF:<br>001-9<br>r agência bancária<br>20//TETURA E URB.<br>Número do documento<br>9160320<br>Carteira<br>17<br>de do beneficiário. Qualque          | até o venc<br>ANISMO Dr<br>Espècie<br>R\$<br>r dùvida sobre                           | 00190.0<br>imento.<br>D BRASIL /<br>Quantidade<br>este boleto, cor                                | CNPJ:<br>CNPJ:<br>Aceite<br>Aceite<br>A              | 02859.3770<br>14.702.767/00<br>e Data process<br>08/11/201<br>Valor Docume<br>neficiário  | 000 09<br>001-77<br>amento<br>8<br>8      | 160.32011<br>Vencimento<br>Agência/Códig<br>Nosso númerc<br>Vator Docume<br>(-) Desconto /<br>(-) Outras ded | Aute<br>Corte<br>73 8 77170<br>o beneficiário<br>285937<br>nto<br>Abatimentos)<br>ações | na linha pontilhada<br>000005350<br>23/11/2018<br>4200 / 6303<br>770009160320<br>R\$ 53,50 |

Pronto, sua solicitação de segunda via foi cadastrada!
Entretanto, ela só será efetivada após o pagamento do boleto. Com o boleto pago, o CAU/UF irá encaminhar a carteira para produção.

#### SOLICITAÇÃO DE EMISSÃO DE CARTEIRA 02444/2018

| Detalhes da Solicitação |                                               |
|-------------------------|-----------------------------------------------|
|                         |                                               |
| Número da Solicitação:  | 02444/2018                                    |
| Registro CAU:           |                                               |
| CPF:                    |                                               |
| Nome:                   | ARQUITETA E URBANISTA                         |
| Data da Solicitação:    | 13/11/2018                                    |
| Tipo de Carteira:       | DEFINITIVO ( PROFISSIONAL DIPLOMADO NO PAÍS ) |
| Versão da Carteira:     | 2ª Via                                        |
| Descrição:              | Segue o arquivo em anexo.                     |
|                         |                                               |

 Na janela principal do navegador, será exibida a página de acompanhamento da solicitação.

> Veja que no quadro **Status da Solicitação**, o sistema exibe todos os passos que já foram efetuados.

Veja também que no quadro **Taxa de Carteira**, consta que o boleto está aguardando pagamento.

| Status da Solicitação |                                                 |                  |  |  |  |  |  |  |
|-----------------------|-------------------------------------------------|------------------|--|--|--|--|--|--|
| Mostrar 10 •          | registros                                       | Buscar:          |  |  |  |  |  |  |
| Sequência             | Etapa da Solicitação de Carteira                | Data de cadastro |  |  |  |  |  |  |
| 10                    | Coleta de Dados aproveitada                     | 13/11/2018       |  |  |  |  |  |  |
| 9                     | Declaração de Veracidade Emitida - Profissional | 13/11/2018       |  |  |  |  |  |  |
| 8                     | Endereço do CAU/UF escolhido                    | 13/11/2018       |  |  |  |  |  |  |
| 7                     | Dados Validados - Profissional                  | 13/11/2018       |  |  |  |  |  |  |

| Documento(s)                                             |                                                 |                  |          |
|----------------------------------------------------------|-------------------------------------------------|------------------|----------|
| Mostrar 10 v registros                                   | Buscar:                                         |                  |          |
| Descrição                                                | Vinculado ao movimento                          | Data de cadastro | Ver item |
| certidao.pdf                                             | Motivo de 2ª Via cadastrado (Profissional)      | 13/11/2018       | ۲        |
| documento-veracidade-3069-05718065977-13112018170252.pdf | Declaração de Veracidade Emitida - Profissional | 13/11/2018       | ۲        |
| Mostrando de 1 até 2 de 2 registros                      |                                                 |                  |          |
|                                                          |                                                 |                  |          |

| Taxa de Cartei   | Taxa de Carteira     |                 |                    |                                            |        |     |  |  |
|------------------|----------------------|-----------------|--------------------|--------------------------------------------|--------|-----|--|--|
| Número do bolet  | o Valor do Boleto    | Data de emissão | Data de vencimento | Status do Boleto                           | Ver it | tem |  |  |
| 9160340          | R\$53,50             | 13/11/2018      | 28/11/2018         | AGUARDANDO COMPENSAÇÃO DA TAXA DE CARTEIRA | ٩      |     |  |  |
| Mostrando de 1 a | até 1 de 1 registros |                 |                    |                                            |        |     |  |  |
|                  |                      |                 |                    |                                            |        |     |  |  |

#### COMO FAZER A ATUALIZAÇÃO CADASTRAL? PASSO A PASSO

Na primeira etapa da solicitação, quando é necessário conferir os dados biográficos, caso haja algum dado errado, ou caso o sistema acuse que há algum dado errado, é preciso fazer uma atualização cadastral, que deverá ser validada pelo CAU/UF.

Para isso, siga os passos adiante, a partir do passo 8 da seção anterior **Como Solicitar a 2º Via de Carteira.** 

#### SOLICITAÇÃO DE CARTEIRA

| Dados Biograficos     | Endereço                                      | Taxa da Carteira | Agendamento |
|-----------------------|-----------------------------------------------|------------------|-------------|
|                       | -0-                                           |                  | - 7         |
| 1° Etapa: Dados Biogi | fáficos                                       |                  |             |
| Numero do CAU:        | 0001-0002-001                                 |                  |             |
| CPF:                  |                                               |                  |             |
| Nome:                 | ARQUITETA E URBANISTA                         |                  |             |
| Sexo:                 | Feminino 🔻                                    |                  |             |
| Nome do Pai:          | PAI DA ARQUITETA                              |                  |             |
| Nome da Mãe:          | MÃE DA ARQUITETA                              |                  |             |
| Data de Nascimento:   | 06/10/1987                                    |                  |             |
| Nacionalidade :       | Brasil                                        | Ŧ                |             |
| UF Naturalidade :     | AC •                                          |                  |             |
| Naturalidade:         | FEIJÓ                                         |                  |             |
| Identidade:           | 123456                                        |                  |             |
| UF de Expedição:      | AC •                                          |                  |             |
| Órgão Expedidor:      | SSP v                                         |                  |             |
| Tipo Sanguineo :      | 0 *                                           |                  |             |
| Fator RH:             | + Positivo 🔻                                  |                  |             |
| Doador de Órgãos:     | Não 🔻                                         |                  |             |
| FORMAÇÃO              |                                               |                  |             |
| Títu                  | IIO: ARQUITETA E URBANISTA                    |                  |             |
| Data de Regist        | tro: 23/07/2015                               | de Fermeeñe      |             |
| * Caso nao saiba a    | uata, considerar o dia UT de Janeiro do año o | la Formação.     |             |

O sistema exibirá a tela abaixo, que mostra as etapas para a solicitação da carteira. Na primeira etapa, é preciso verificar os seus dados biográficos. Caso haja algum dado errado, clique em NÃO.

| CONSELHO DE ARQUITETURA E URBANISMO DO BRASIL<br>CARTEIRA DE IDENTIDADE PROFISSIONAL<br>NOME ONIE<br>ARQUITETA E URBANISTA<br>NATURALIBADE<br>FELIOVAC<br>DATA DE NASCIMENTO<br>ODOI 630245<br>ASSINATURA<br>DOOI 630245<br>ASSINATURA<br>CARTEIRA DE URBANISTA | IDENTIFICADE MON       EXPEDIÇÃO         IDENTIFICADE MON       EXPEDIÇÃO         IDENTIFICADE MON       EXPEDIÇÃO         IDENTIFICADE MON       EXPEDIÇÃO         IDENTIFICADE MON       EXPEDIÇÃO         IDENTIFICADE MON       EXPEDIÇÃO         IDENTIFICADE       EXPEDIÇÃO         IDENTIFICADE       EXPEDIDE     < |
|----------------------------------------------------------------------------------------------------|----------------------------------------------------------------------------------------------------|
| s dados biográficos estão corretos?<br>Sim Não                                                                                                    |                                                                                                    |

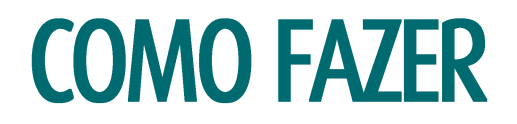

3

Será exibida a mensagem abaixo. Clique em Realizar a Atualização Cadastral.

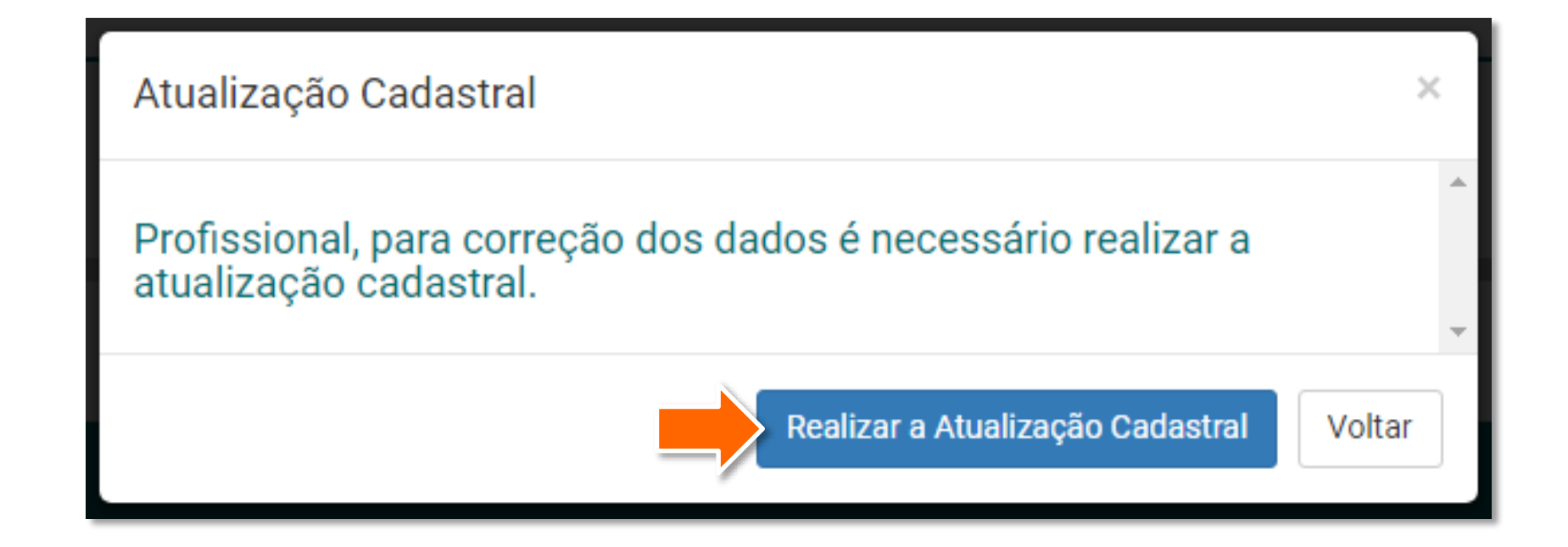

Será exibida a página de
atualização cadastral. Corrija
os dados necessários, anexe os
documentos comprobatórios
das alterações e clique em
Enviar.

#### Atualização Cadastral

#### INFORMAÇÃO

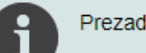

Prezado ARQUITETO E URBANISTA,

Tendo em vista inconsistências encontradas nos cadastros dos arquitetos e urbanistas recebidos do conselho anterior, o Conselho de Arquitetura e Urbanismo – CAU conta com sua participação para confirmar ou corrigir seus dados para consolidação das informações em nosso banco de dados. Esta atualização cadastral constitui fase inicial para emissão da carteira de identificação profissional do arquiteto e urbanista do Brasil.

Os dados pessoais de identificação e formação profissional informados no cadastro deverão ser comprovados na oportunidade da coleta de sua assinatura e impressão digital – segunda etapa do processo.

Maiores informações podem ser solicitadas por contato telefônico com o CAU do seu Estado ou pelo número 0800 883 0113, de segunda à sexta das 9h às 18h.

Agradecemos pela sua colaboração, fundamental para a construção de um cadastro correto e confiável dos arquitetos e urbanistas.

Conselho de Arquitetura e Urbanismo do Brasil - CAU/BR

#### DADOS PESSOAIS

D/

| ADOS PESSOAIS                                    |                                                                                                    |              |
|--------------------------------------------------|----------------------------------------------------------------------------------------------------|--------------|
| - Você pode atualizar e     - Documentos que con | os seus dados, caso estejam desatualizados ou incorretos.<br>nprovem as alterações devem ser anexados no final da página. |              |
| * Nome:                                          | ARQUITETA E URBANISTA                                                                                                    | )            |
| * Sexo:                                          | Feminino •                                                                                                    |              |
| Nome do Pai:                                     | PAI DA ARQUITETA                                                                                                    | 🔲 Não possui |
| * Nome da Mãe:                                   | MÄE DA ARQUITETA                                                                                                    | 🔲 Não possui |
| * CPF:                                           | 556.089.221-15                                                                                                    |              |
| * Data de Nascimento:                            | 06/10/1987                                                                                                    |              |
| * Naturalidade:                                  | FEIJÓ                                                                                                    |              |
| * UF Naturalidade:                               | AC •                                                                                                    |              |
| * Nacionalidade:                                 | Brasileira 🔻                                                                                                    |              |
| * Identidade:                                    | 123456                                                                                                    |              |
| * Data de Expedicao:                             | 30/11/1994                                                                                                    |              |
| * UF Expedição:                                  | AC •                                                                                                    |              |

| DADOS ENDEREÇO                                                                                                    | ANEXAR DOCUMENTOS                                                                                                    |
|----------------------------------------------------------------------------------------------------|----------------------------------------------------------------------------------------------------|
| - Aqui você pode alterar seu endereço de Correspondência, seu endereço principal.     - É de extrema importância que mantenha esse endereço atualizado.                                                                                                    | <ul> <li>Se você precisa enviar mais de um documento de comprovação das alterações, então você deve criar um arquivo .zip com todos os arquivos.</li> <li>Os documentos serão analisados pelo CAU, e outros documentos podem ser solicitados pelos Analistas se necessário.</li> </ul> Documentos: |
| * Tipo Endereço: RESIDENCIAL •<br>* CEP: 69900-553 • Preencher endereço a partir do CEP<br>UF: AC •<br>Cidade: RIO BRANCO •<br>Bairro: BOSQUE •<br>* Tipo Logradouro: QUADRA •<br>* Logradouro: RUA CUSTÓDIO FREIRE<br>* Número: 1<br>Complemento:<br>Telefone: (61) 99999-999 | • os documentos de comprovação das alterações realizadas (extensões pdf, jpg, zip, doc - limitado a 3MB e legíveis)          Escolher arquivo       Nenhum arquivo selecionado             • Enviar                                                                                                |
| INFORMAÇÕES DO CREA INFORMAÇÕES DO CREA O Arquiteto e Urbanista que foi registrado no sistema CONFEA/CREA deve preencher as informações abaixo:                                                                                                    |                                                                                                    |
| Data do Registro: Caso não saiba a data, considerar o dia 01 de Janeiro do ano do registro no CREA. Número Registro CREA: (se possuir):                                                                                                    |                                                                                                    |

6 Após o envio, será exibida a sua página inicial do SICCAU, que apresentará a mensagem abaixo. Nesse ponto é preciso **aguardar que o seu CAU/UF analise e valide a sua atualização**.

#### ATENÇÃO

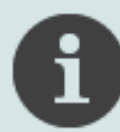

Prezado(a) Arquiteto(a) e Urbanista,

Sua solicitação de Atualização Cadastral está em análise pelo CAU/, por favor aguarde.

Depois que o CAU/UF validar a sua atualização cadastral, aparecerá uma nova mensagem em sua página do SICCAU. Assim, é importante acompanhar o andamento pela sua página. Acesse o SICCAU com seu CPF e senha e localize a mensagem abaixo em sua página inicial. Clique no botão Continuar Solicitação de Carteira.

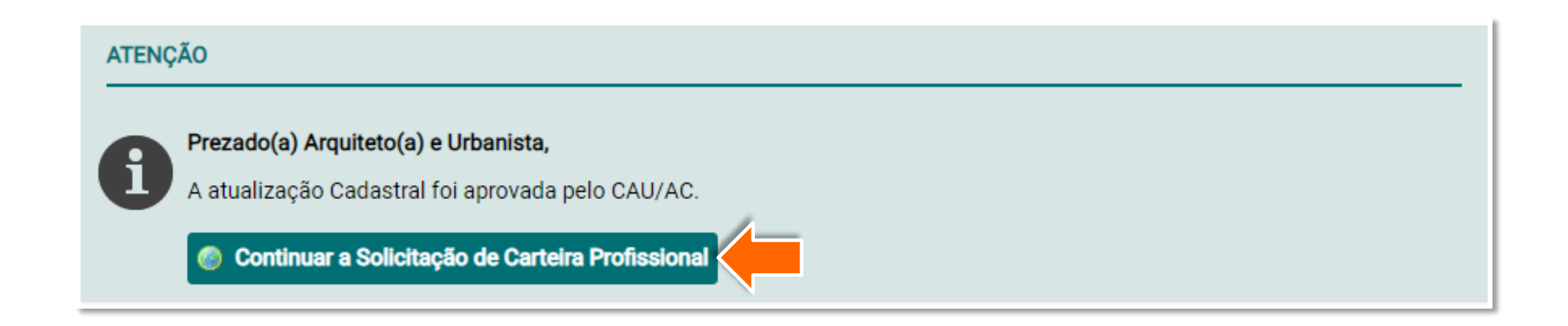

## **DESCARTAR COLETA E AGENDAR UMA NOVA**

PASSO A PASSO

# **DESCARTAR A COLETA BIOMÉTRICA**

#### O QUE É A COLETA BIOMÉTRICA?

É o comparecimento no CAU/UF para colher os seguintes dados biométricos requeridos na carteira: assinatura, digital e foto.

#### COMO FAÇO PARA ALTERAR FOTO OU ASSINATURA?

Caso deseje tirar uma nova foto para sua carteira, ou cadastrar uma nova assinatura, é possível descartar a coleta feita para a primeira via da carteira e fazer uma nova coleta.

No entanto, é importante destacar que o descarte da coleta é irreversível, pois ela será apagada de nosso banco de dados.

Então, caso opte por não aproveitar a coleta, será necessário fazer uma nova.

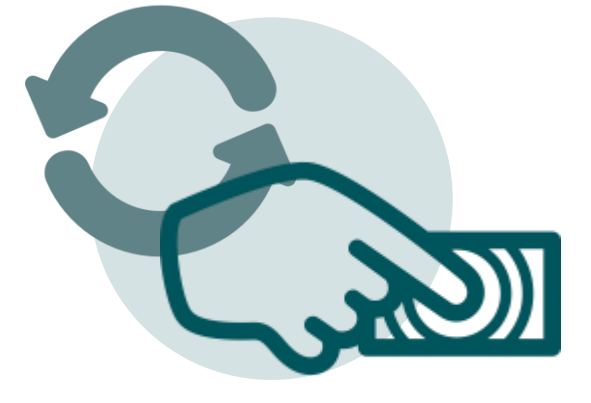

Caso não deseje aproveitar a coleta, ao chegar no passo 12 da seção **Solicitar 2ª Via de Carteira**, clique em **NÃO** e siga os passos abaixo.

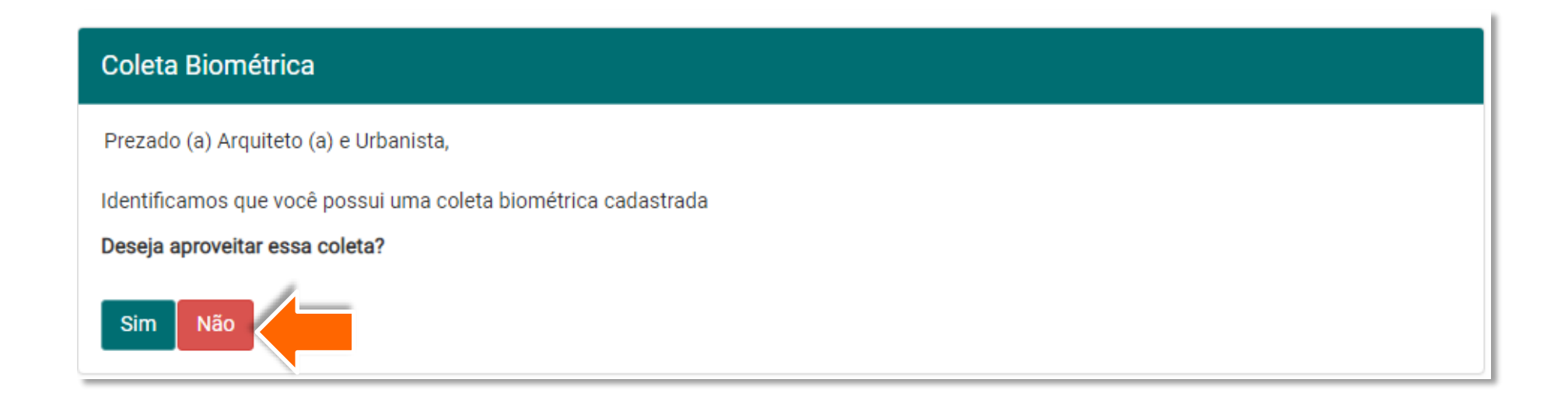

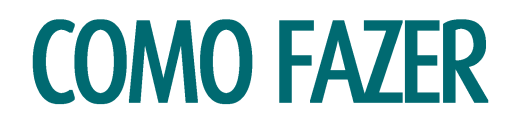

2 Aparecerá a mensagem abaixo, caso tenha certeza disso, clique em Sim. Lembre-se que essa ação é irreversível!

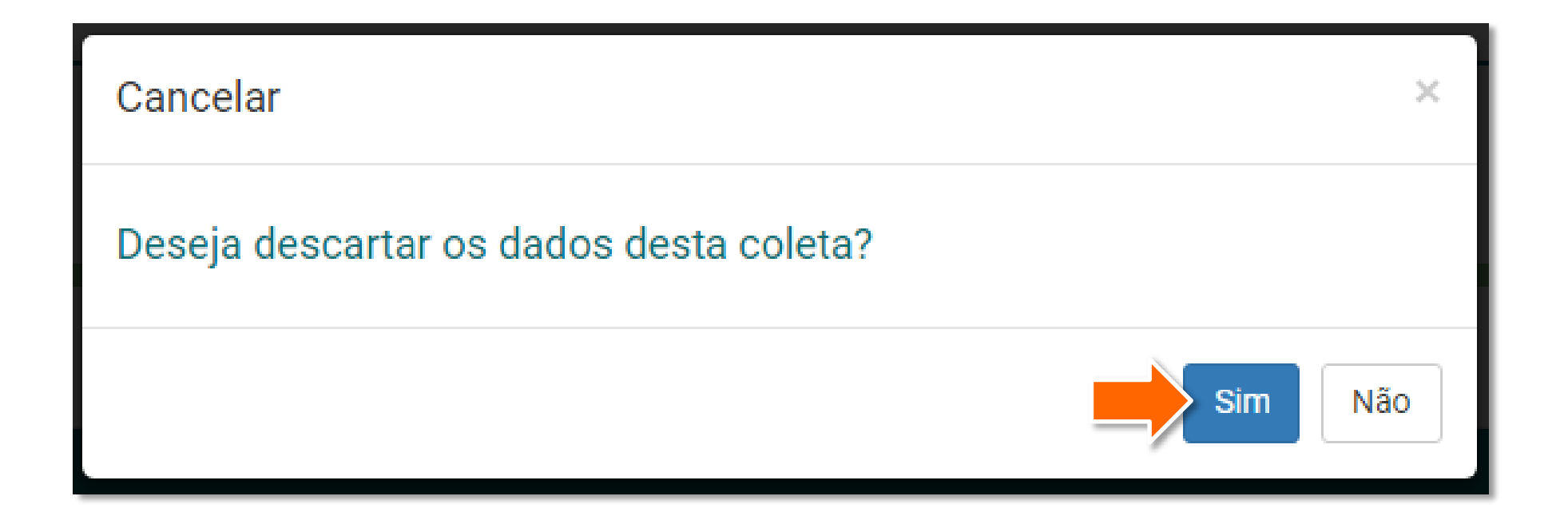

3

Após a escolha sobre a coleta, será exibida a tela abaixo, clique no botão Gerar Boleto e Concluir Solicitação.

| Taxa de Carteira<br>Vencimento: 28/11/2018 |
|--------------------------------------------|
| Vencimento: 28/11/2018                     |
|                                            |
| Valor da Taxa da Carteira: R\$53,50        |
| Valor da Taxa da Carteira: R\$53,50        |

4

Uma nova janela pop-up será aberta com o arquivo PDF do boleto emitido, com vencimento para 15 dias. Imprima ou salve o arquivo e feche a janela. 3055

|                                                                                                    |                                                                                                    |                                                                                                    | Instruç                                                                         | ões de Impr                                                                              | essão                                                                               |                                         |                                                                                                    |                                                                                          |                                                                                                    |  |
|----------------------------------------------------------------------------------------------------|----------------------------------------------------------------------------------------------------|----------------------------------------------------------------------------------------------------|---------------------------------------------------------------------------------|------------------------------------------------------------------------------------------|-------------------------------------------------------------------------------------|-----------------------------------------|----------------------------------------------------------------------------------------------------|------------------------------------------------------------------------------------------|----------------------------------------------------------------------------------------------------|--|
| <ul> <li>Imprima em impressora jal</li> <li>Utilize folha A4 (210 x 297</li> <li>Corte na linha indicada. Ná</li> <li>Caso não apareça o códig</li> <li>Caso tenha problemas ao</li> </ul>                                                                                                    | to de tinta (ink jet) ou la<br>mm) ou Carta (216 x 2<br>ão rasure, risque, fure o<br>o de barras no final, cli<br>imprimir, copie a seque | aser em qualidade n<br>279mm) e margens<br>ou dobre a região o<br>ique em F5 para atu<br>encia numérica abai | normal ou alt<br>minimas à e<br>nde se enco<br>ualizar esta te<br>ixo e pague : | a (Não use modo<br>esquerda e à dire<br>ntra o código de l<br>ela.<br>no caixa eletrônic | econômico).<br>ita do formulário<br>barras.<br>co ou no internet                    | banking:                                |                                                                                                    |                                                                                          |                                                                                                    |  |
| Linha Digitável: 0<br>Número: 9                                                                                                    | 0190.00009 028<br>160320                                                                                                    | 59.377000 091                                                                                                | 60.32017                                                                        | 73 8 7717000                                                                             | 0005350                                                                             |                                         |                                                                                                    |                                                                                          |                                                                                                    |  |
| Valor: F                                                                                                    | <b>R\$ 53,50</b>                                                                                                    |                                                                                                    |                                                                                 |                                                                                          |                                                                                     |                                         |                                                                                                    |                                                                                          |                                                                                                    |  |
|                                                                                                    |                                                                                                    |                                                                                                    |                                                                                 |                                                                                          |                                                                                     |                                         |                                                                                                    | F                                                                                        | Recibo do Pagador                                                                                               |  |
| CAU                                                                                                    | BR Conselho de Arqu<br>e Urbanismo do E                                                                                                   | itetua<br>14.702.76<br>SCS Quae<br>70302-000                                                                 | 7/0001-77<br>dra 2, Bloco I<br>0 - Brasilia - 1                                 | E, Ed. Serra Dou<br>DF                                                                   | rada, Salas 401/                                                                    | 409                                     | 160 32013                                                                                                    | 3 8 77170                                                                                | 00005350                                                                                                    |  |
| Beneficiário                                                                                                    | 001-5                                                                                                    |                                                                                                    | Ag                                                                              | gencia/Codigo do                                                                         | beneficiário                                                                        | Espécie                                 | Quantidade                                                                                                    | Nosso Numero                                                                             | 000000000                                                                                                    |  |
| CONSELHO DE ARQU                                                                                                    | JITETURA E URB                                                                                                    | ANISMO DO BR                                                                                                 | RASIL 4                                                                         | 200 / 6303                                                                               | ncimento                                                                            | R\$                                     | Valor do Doou                                                                                                  | 285937                                                                                   | 70009160320                                                                                                    |  |
| 9160320                                                                                                    |                                                                                                    | 14.702.767/0                                                                                                 | 0001-77                                                                         | 23                                                                                       | 11/2018                                                                             |                                         | Valor do Docul                                                                                                 | nento                                                                                    | R\$ 53,50                                                                                                    |  |
| (-) Descontos/Abatimentos                                                                                                    | (-) Outras Deduçõ                                                                                                    | s (+) Mora Multa (+) Acréscimos (=) Valor Cobrado                                                            |                                                                                 |                                                                                          |                                                                                     |                                         |                                                                                                    |                                                                                          |                                                                                                    |  |
|                                                                                                    |                                                                                                    |                                                                                                    |                                                                                 |                                                                                          |                                                                                     |                                         |                                                                                                    |                                                                                          |                                                                                                    |  |
| Pagador<br>ARQUITETA E URB<br>Demonstrativo                                                                                                    | ANISTA / CPF:                                                                                                    |                                                                                                    |                                                                                 |                                                                                          |                                                                                     |                                         |                                                                                                    | Aute                                                                                     | nticação mecânica                                                                                               |  |
| Pagador<br>ARQUITETA E URB<br>Demonstrativo                                                                                                    | ANISTA / CPF:                                                                                                    |                                                                                                    |                                                                                 |                                                                                          |                                                                                     |                                         |                                                                                                    | Auter<br>Corte r                                                                         | nticação mecânica                                                                                               |  |
| Pagador<br>ARQUITETA E URB<br>Demonstrativo<br>Demonstrativo<br>Bennoo Do BRASIL                                                                                                    | ANISTA / CPF:                                                                                                    |                                                                                                    | 0019                                                                            | 0.00009 0                                                                                | 2859.3770                                                                           | 000 09 <sup>.</sup>                     | 160.32017                                                                                                    | Auter<br>Corte r<br>73 8 77170                                                           | nticação mecânica<br>na linha pontilhada<br>000005350                                                           |  |
| Pagador<br>ARQUITETA E URB<br>Demonstrativo<br>Demonstrativo<br>Demonstrativo<br>Demonstrativo<br>Demonstrativo<br>Demonstrativo<br>Demonstrativo<br>Demonstrativo                                                                                                    | ANISTA / CPF:                                                                                                    | ária até o vene                                                                                              | 0019<br>cimento.                                                                | 0.00009 0                                                                                | 2859.3770                                                                           | 000 09 <sup>.</sup>                     | 160.32017<br>Vencimento                                                                                        | Auter<br>Corte r<br>73 8 77170                                                           | nticação mecânica<br>na linha pontilhada<br>000005350<br>23/11/2018                                             |  |
| Pagador<br>ARQUITETA E URB<br>Demonstrativo<br>Demonstrativo<br>Semonstrativo<br>Demonstrativo<br>Demonstrativo<br>Demonstrativo<br>Demonstrativo<br>Demonstrativo<br>Demonstrativo<br>Demonstrativo<br>Demonstrativo<br>Demonstrativo<br>Demonstrativo<br>Demonstrativo<br>Demonstrativo<br>Demonstrativo<br>Demonstrativo                                                                                                    | ANISTA / CPF:                                                                                                    | ária até o venu                                                                                              | 0019<br>cimento.                                                                | 0.00009 0/                                                                               | 2859.3770                                                                           | 000 09                                  | 160.32017<br>Vencimento<br>Agência/Códig                                                                       | Auter<br>Corte r<br>3 8 771700                                                           | nticação mecânica<br>na linha pontilhada<br>0000005350<br>23/11/2018<br>4200 / 6303                             |  |
| Pagador<br>ARQUITETA E URB<br>Demonstrativo<br>Demonstrativo<br>Beneficiário<br>CONSELHO DE ARG<br>Data do documento<br>08/11/2018                                                                                                    | ANISTA / CPF:                                                                                                    | ária até o veno<br>IRBANISMO D                                                                               | 0019<br>cimento.<br>00 BRASS<br>Espécie<br>DM                                   | 0.00009 02<br>IL / CNPJ: 1/<br>B Doc. Aceite                                             | 2859.3770<br>2859.3770<br>Data processa<br>08/11/2018                               | 000 09 <sup>-</sup>                     | 160.32017<br>Vencimento<br>Agência/Códig<br>Nosso número                                                       | Auter<br>Corte -<br>'3 8 77170<br>o beneficiário<br>285937                               | nticação mecânica<br>na linha pontilhada<br>000005350<br>23/11/2018<br>4200 / 6303<br>70009160320               |  |
| Pagador<br>ARQUITETA E URB<br>Demonstrativo<br>Demonstrativo<br>Demonstrat | ANISTA / CPF:                                                                                                    | ária até o venu<br>IRBANISMO D<br>Espécie                                                                    | 0019<br>cimento.<br>DO BRASI<br>Espécie<br>DM<br>Quantidad                      | 0.00009 0/<br>IL / CNPJ: 1/<br>Doc. Aceite<br>A<br>e                                     | 2859.3770<br>2859.3770<br>Data processa<br>08/11/2018<br>Valor Docume               | 000 09<br>001-77<br>mento<br>3          | 160.32017<br>Vencimento<br>Agência/Códig<br>Nosso número<br>Valor Documer                                      | Auter<br>Corte :<br>'3 8 77170<br>o beneficiário<br>285937<br>to                         | nticação mecânica<br>na linha pontilhada<br>000005350<br>23/11/2018<br>4200 / 6303<br>70009160320               |  |
| Pagador ARQUITETA E URB Demonstrativo Demonstrativo Emonstrativo Emons                                                                                                    | ANISTA / CPF:                                                                                                    | ária até o vene<br>IRBANISMO D<br>IRBANISMO D<br>Espécie<br>R\$                                              | 0019<br>cimento.<br>DO BRASI<br>Especie<br>DM<br>Quantidad                      | 0.00009 0/<br>IL / CNPJ: 1/<br>Doc. Aceite<br>A                                          | 2859.3770<br>4.702.767/00<br>Data processa<br>08/11/2018<br>Valor Docume            | 000 09<br>001-77<br>smento<br>3<br>nto  | 160.32017<br>Vencimento<br>Agência/Códig<br>Nosso número<br>Vator Documer                                      | Auter<br>Corte :<br>'3 8 77170<br>o beneficiário<br>285937<br>tto                        | nticação mecânica<br>na linha pontilhada<br>0000005350<br>23/11/2018<br>4200 / 6303<br>70009160320<br>R\$ 53,50 |  |
| Pagador<br>ARQUITETA E URB<br>Demonstrativo<br>Demonstrativo<br>Demonstrat | ANISTA / CPF:<br>001-9<br>r agência banc:<br>QUITETURA E U<br>Nûmero do docum<br>9160320<br>Carteira<br>17<br>ade do beneficiário. Qu     | ária até o venu<br>IRBANISMO D<br>Iento<br>Espécie<br>R\$<br>alquer dúvida sobre                             | 0019<br>cimento.<br>DO BRASI<br>DM<br>Quantidad<br>e este boleto                | 0.00009 02<br>IL / CNPJ: 1/<br>E Doc. Aceite<br>A<br>e<br>o, contate o benef             | 2859.3770<br>4.702.767/00<br>Data processa<br>08/11/2018<br>Valor Docume<br>Iciário | 000 09<br>001-77<br>mento<br>8<br>nto   | 160.32017<br>Vencimento<br>Agência/Códig<br>Nosso número<br>Valor Documer<br>(-) Desconto /                    | Auter<br>Corte r<br>23 8 77170<br>o beneficiário<br>285937<br>ito<br>Natimentos)         | nticação mecânica<br>na linha pontilhada<br>0000005350<br>23/11/2018<br>4200 / 6303<br>70009160320<br>R\$ 53,50 |  |
| Pagador<br>ARQUITETA E URB<br>Demonstrativo<br>Demonstrativo<br>Demonstrat | ANISTA / CPF:<br>001-9<br>ar agência banc:<br>QUITETURA E U<br>Número do docum<br>9160320<br>Carteira<br>17<br>ade do beneficiário. Qu    | ária até o venu<br>IRBANISMO D<br>Iento<br>Espécie<br>R\$<br>alquer dúvida sobre                             | 0019<br>cimento.<br>DO BRASI<br>DM<br>Quantidad<br>e este boleto                | 0.00009 02<br>IL / CNPJ: 1/<br>E Doc. Aceite<br>A<br>e<br>o, contate o benef             | 2859.3770<br>4.702.767/00<br>Data processa<br>08/11/2018<br>Valor Docume<br>Iciário | 000 09<br>001-77<br>Immento<br>3<br>nto | 160.32017<br>Vencimento<br>Agéncia/Códig<br>Nosso número<br>Valor Docume<br>(-) Desconto /.<br>(-) Outras dedi | Auter<br>Corte r<br>23 8 77170<br>o beneficiário<br>285937<br>ito<br>Natimentos)<br>ções | nticação mecânica<br>na linha pontilhada<br>0000005350<br>23/11/2018<br>4200 / 6303<br>70009160320<br>R\$ 53,50 |  |

::

# **COLETA BIOMÉTRICA**

Na página inicial do SICCAU,
localize a mensagem referente
à sua solicitação de carteira e
clique em Realizar
Agendamento.

Daqui em diante, os passos são diferentes caso o seu CAU/UF faça agendamento para coleta ou não.

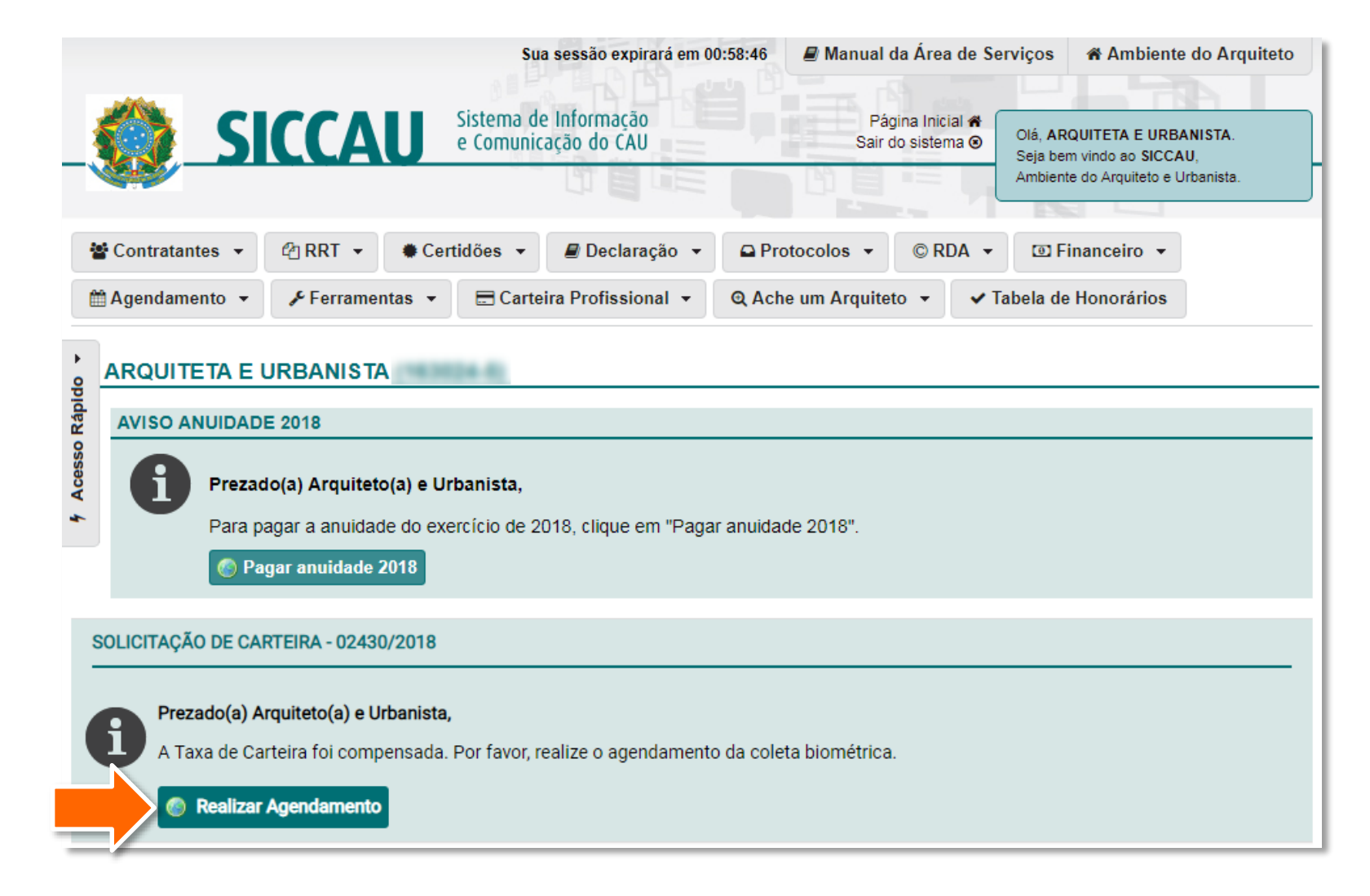

n

#### CAU/UF QUE NÃO FAZ AGENDAMENTO

Caso em seu CAU/UF não seja necessário o agendamento para a coleta biométrica, aparecerá a tela abaixo. Clique em **Concluir a Solicitação** e compareça ao CAU/UF durante o horário de atendimento, ou entre em contato por telefone para maiores detalhes, para realizar a coleta biométrica.

![](_page_38_Picture_3.jpeg)

#### CAU/UF QUE FAZ AGENDAMENTO

Caso o agendamento seja necessário em seu CAU/UF, aparecerá a tela abaixo. Clique na linha da agenda desejada.

| Relação de Agendamentos Ativos |              |            |        |                                                         |  |  |
|--------------------------------|--------------|------------|--------|---------------------------------------------------------|--|--|
| Agenda                         | Data Inicial | Data Final | Local  | Serviço Atendimento                                     |  |  |
| 942                            | 08/11/2018   | 31/12/2018 | CAU/AC | Coleta de dados biométricos e validação das informações |  |  |

8

Aparecerão os meses disponíveis, clique no mês desejado.

| Relaçâ | Relação de Agendamentos Ativos |            |        |                                                         |  |  |
|--------|--------------------------------|------------|--------|---------------------------------------------------------|--|--|
| Agenda | Data Inicial                   | Data Final | Local  | Serviço Atendimento                                     |  |  |
| 942    | 8/11/2018                      | 31/12/2018 | CAU/AC | Coleta de dados biométricos e validação das informações |  |  |

| Relação dos Meses |
|-------------------|
| Novembro          |
| Dezembro          |

9

O sistema exibirá os dias disponíveis. Clique no **dia desejado**.

| Sábado |
|--------|
|        |
| 10     |
| 17     |
| 24     |
|        |
|        |

**10** Aparecerá a relação de atendentes disponíveis. Clique em um **atendente**.

| Relação de   | Dias (Calendá | rio)  |        |        |       |        |
|--------------|---------------|-------|--------|--------|-------|--------|
| Domingo      | Segunda       | Terça | Quarta | Quinta | Sexta | Sábado |
|              |               |       |        | 8      | 9     | 10     |
| 11           | 12            | 13    | 14     | 15     | 16    | 17     |
| 18           | 19            | 20    | 21     | 22     | 23    | 24     |
| 25           | 26            | 27    | 28     | 29     | 30    |        |
|              |               |       |        |        |       |        |
|              |               |       |        |        |       |        |
| Relação de   | Atendentes    |       |        |        |       |        |
| Atendente Nº | 1             |       |        |        |       |        |

![](_page_43_Picture_0.jpeg)

**1** Agora aparecerá os horários disponíveis no dia para esse atendente, clique no **horário desejado**.

| Relação de Atendentes |
|-----------------------|
| Atendente Nº 1        |
| 09:00 até 09:15       |
| 09:15 até 09:30       |
| 09:30 até 09:45       |
| 09:45 até 10:00       |

12 O sistema exibirá um quadro com a confirmação dos dados do agendamento.

> Se estiver tudo certo, leia a declaração e clique no **quadradinho** ao lado dela. Em seguida clique em **Concluir Solicitação**.

#### Dados

| Número da Agenda:                                    |
|------------------------------------------------------|
| 942                                                  |
| CAU/UF:                                              |
| CAU/AC                                               |
| Data Agendamento:                                    |
| 12/11/2018                                           |
| Hora Inicial:                                        |
| 10:00:00                                             |
| Hora Final:                                          |
| 10:15:00                                             |
| Atendente:                                           |
| Atendente Nº1                                        |
| Local Atendimento:                                   |
| João Donato, nº 32, Centro, 32 - CENTRO - RIO BRANCO |

Declaro que as informações cadastradas estão corretas

Concluir solicitação

3 Pronto, seu agendamento foi realizado!

O sistema exibirá a página de acompanhamento da solicitação de carteira, na qual é possível verificar que o agendamento foi cadastrado.

Compareça ao CAU/UF no dia agendado, levando consigo um documento oficial de identidade com foto atualizada e número de CPF.

#### Status da Solicitação

| Mostrar 10   | ▼ registros                                     | Buscar:          |
|--------------|-------------------------------------------------|------------------|
| Sequência    | Etapa da Solicitação de Carteira                | Data de cadastro |
| 9            | Agendamento Realizado                           | 08/11/2018       |
| 8            | Aguardando Agendamento                          | 08/11/2018       |
| 7            | Pagamento Efetuado                              | 08/11/2018       |
| 6            | Agendamento Realizado                           | 08/11/2018       |
| 5            | Solicitação Cadastrada - Profissional           | 08/11/2018       |
| 4            | Boleto Emitido - Profissional                   | 08/11/2018       |
| 3            | Declaração de Veracidade Emitida - Profissional | 08/11/2018       |
| 2            | Endereço do CAU/UF escolhido                    | 08/11/2018       |
| 1            | Dados Validados - Profissional                  | 08/11/2018       |
| Mostrando de | 1 até 9 de 9 registros                          |                  |

# **POSSÍVEIS IMPEDIMENTOS**

PASSO A PASSO

# **POSSÍVEIS IMPEDIMENTOS**

#### INCONSISTÊNCIA NOS DADOS CADASTRAIS

Durante o procedimento de solicitação da carteira, ao conferir os dados biográficos e confirmá-los, clicando em "SIM", no passo 3 da seção **Solicitar a Carteira**, o sistema pode exibir algumas mensagens, solicitando que o profissional realize a atualização cadastral.

A seguir conheça alguns exemplos de possíveis impedimentos, sendo que outros também podem ocorrer.

![](_page_47_Picture_4.jpeg)

# ÓRGÃO EXPEDIDOR

Caso o sistema exiba a mensagem ao lado, é porque não foi utilizada uma sigla válida para o órgão expedidor.

Nesse caso, clique em **Exibir lista de órgãos expedidores válidos** para verificar qual seria o seu, e em seguida clique em **Realizar a Atualização Cadastral**, lembrando de preencher o campo Órgão Expedidor no mesmo formato que consta na lista.

Siga os passos conforme indicado na seção **Como Fazer a Atualização Cadastral**.

![](_page_48_Picture_4.jpeg)

## NACIONALIDADE

Caso o sistema exiba a mensagem abaixo, é porque não foi utilizada uma nacionalidade válida (por erro de digitação em registros antigos, por exemplo).

#### Clique em **Realizar a** Atualização Cadastral,

lembrando de selecionar na lista a sua nacionalidade. Siga os passos conforme indicado na seção **Como Fazer a Atualização Cadastral**.

| Atualização Cadastral                                                                                                    | ×      |
|----------------------------------------------------------------------------------------------------|--------|
| Profissional, para correção dos dados é necessário realizar a<br>atualização cadastral.<br>Os seguintes campos contém valores inválidos:<br>Nacionalidade |        |
| Realizar a Atualização Cadastral                                                                                                    | Voltar |

PASSO A PASSO

#### O QUE É UMA DILIGÊNCIA?

Ao fazer a solicitação de segunda via de carteira, caso o CAU/UF identifique que falta alguma informação ou documento, ele poderá solicitar que o profissional complemente a solicitação – é o que chamamos de diligência.

Caso seja necessário atender a uma diligência na sua solicitação de carteiras, o profissional deverá logar no SICCAU com CPF e senha e acompanhe os passos a seguir.

![](_page_51_Picture_4.jpeg)

Quando o CAU/UF faz uma diligência, aparecerá a mensagem abaixo em sua página principal do SICCAU. Digite a sua resposta no **Campo para Resposta** e, se for o caso, clique em **Escolher Arquivo** para anexar algum documento. Em seguida clique em **Enviar Resposta**.

| Prezado(a) Arquiteto(a) e | Urbanista,                                          |
|---------------------------|-----------------------------------------------------|
| Segue abaixo observação   | do CAU/SC sobre análise de 2º via:                  |
| Prezada, o anexo não vei  | o, favor encaminhar novamente o documento.          |
| Campo para resposta:      |                                                     |
| Arquivo:                  | Escolher arquivo Nenhum arquivo selecionado         |
|                           | Tipos Suportados: .JPG, .PDF ou .P7S limitado a 2MB |

Será exibida uma mensagem de sucesso. Agora é preciso aguardar que o CAU/UF analise a solicitação, quando isso ocorrer, basta seguir este tutorial a partir do passo 6 da seção **Solicitar a Carteira**.

Observação enviada com sucesso.

![](_page_54_Picture_0.jpeg)

Conselho de Arquitetura e Urbanismo do Brasil